Koostatud juhend on mõeldud lisamaterjalina kasutamiseks "Andmeanalüüsi" kursuse kuulajatele. Näidiste ning õpetuste loomisel on kasutatud uuringu "Mina, Maailm ja Meedia 2008" andmeid. Kõik näited põhinevad statistikapaketi SPSS versioonil 18.0. Juhendi koostas K.Osula.

## Juhendi sisukord:

| 1. Gruppide võrdlemine kui keskväärtust arvutada ei saa               | 1 |
|-----------------------------------------------------------------------|---|
| 1.1. Näide (andmeanalüüsi küsimus)                                    | 1 |
| 1.2. Risttabeli koostamine                                            | 2 |
| 1.3. Risttabeli koostamine kui tunnusel on palju erinevaid väärtuseid | 3 |
| 1.4. Gruppide tulemuste graafiline võrdlemine – võrdlev tulpdiagramm  | 4 |
| 1.5. Kihtdiagramm                                                     | 5 |
| 2. Gruppide võrdlemine keskväärtuse arvutamise kaudu                  | 8 |

## 1. Gruppide võrdlemine kui keskväärtust arvutada ei saa

Lisaks tavapärasele ülevaate andmisele vastustest on sageli huvitav/vajalik analüüsi käigus võrrelda, milliseid vastuseid on erinevatesse gruppidesse/kategooriatesse kuuuvad isikud andnud.

#### 1.1. Näide (andmeanalüüsi küsimus)

Kui me vaatame järgnevat andmestikku, siis võime esitada näiteks niisuguse küsimuse:

Millist sissetulekut esineb meeste hulgas kõige rohkem ja kas see langeb kokku naiste hulgas kõige enamlevinud sissetulekuga?

|   | sugu  | Vanus | Haridus                        | Sissetulek        | töökat         | v_palk_vastab_haridusele |
|---|-------|-------|--------------------------------|-------------------|----------------|--------------------------|
| 1 | naine | 17    | Põhiharidus                    | kuni 160€         | kontoritöötaja | Üldiselt nõustun         |
| 2 | mees  | 17    | Põhiharidus                    | 386-640€          | kontoritöötaja | Nõustun täielikult       |
| 3 | naine | 19    | Kutseharidus + keskharidus     | Keeldus vastamast | kontoritöötaja | Üldiselt nõustun         |
| 4 | mees  | 20    | Kutseharidus + keskharidus     | 161-260€          | juht           | Nõustun täielikult       |
| 5 | mees  | 20    | Põhiharidus                    | 261-385€          | kontoritöötaja | Nõustun täielikult       |
| 6 | mees  | 20    | Põhiharidus                    | Keeldus vastamast | kontoritöötaja | Ei nõustu üldse          |
| 7 | mees  | 20    | Keskharidus                    | Keeldus vastamast | eraettevõtja   | Üldiselt nõustun         |
| 8 | mees  | 21    | Ülikooliharidus. kraadiharidus | 261-385€          | kontoritöötaia | Nõustun täielikult       |

| 1 = "kuni 160€" |  |
|-----------------|--|
| 2 = "161-260€"  |  |
| 3 = "261-385€"  |  |
| 4 = "386-640€"  |  |

- 5 = "üle 640€"
- 9 = "Keeldus vastamast"

Meie andmestikus on sissetulek kogutud kategoriseeritult e järjestustunnusena.

Seega ei saa me arvutada meeste-naiste sissetulekute keskväärtust vaid peame valima gruppide (meeste ja naiste) vastuste võrdlemiseks teise meetodi.

Arvutame sissetulekute sagedused ja nendest lähtuvad protsendid võrreldavate gruppide lõikes e koostame võrdleva sagedustabeli e risttabeli.

Kuna meie andmestikus ei ole mehi ja naisi ühepalju, ei saa me võrdlemisel lähtuda gruppide sagedustest vaid peame võrdlemisel kasutama gruppide osakaalusid (protsente), kusjuures protsendid tuleb arvutada nii, et iga võrreldav grupp moodustaks kokku 100%.

| Sugu  |       |           |         |  |  |  |
|-------|-------|-----------|---------|--|--|--|
|       |       | Frequency | Percent |  |  |  |
| Valid | Mees  | 694       | 46,2    |  |  |  |
|       | Naine | 808       | 53,8    |  |  |  |
|       | Total | 1502      | 100,0   |  |  |  |

### 1.2. Risttabeli koostamine

Risttabeli koostamiseks vali Analyze/Descriptive Statistics/Crosstabs...

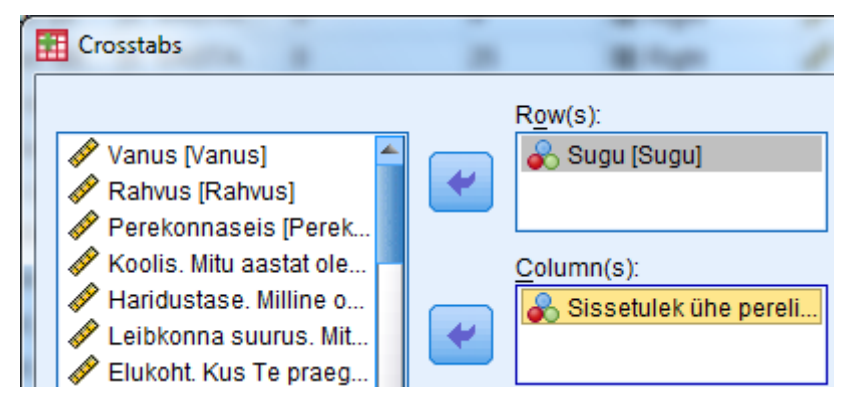

Viime selle tunnuse, mille gruppe me omavahel võrdlema hakkame Row(s): väljale. Sellisel juhul saame tulemuseks tabeli, milles meeste ja naiste vastused asuvad ridades (üksteise all).

Column(s): väljale viime uuritava tunnuse.

| 🔢 Crosstabs: Cell Di | splay                 |   | Lisame loodavasse ris |
|----------------------|-----------------------|---|-----------------------|
| Counts               | ]                     |   | protsendid.           |
| ✓ Observed           |                       |   | Ave Celle pupp pipg v |
| Expected             |                       |   |                       |
| Percentages          | Residuals             |   |                       |
| Row                  | Unstandardized        | + |                       |
| Column               | Standardized          |   |                       |
| Total                | Adjusted standardized |   |                       |
|                      |                       |   |                       |

ttabelisse grupeeriva tunnuse

ali reaprotsendid.

Tulemuseks saime risttabeli:

|       |       |               |           | Sissetulek ühe pereliikme kohta kuus |          |          |          |        |  |  |  |
|-------|-------|---------------|-----------|--------------------------------------|----------|----------|----------|--------|--|--|--|
|       |       |               | kuni 160€ | 161-260€                             | 261-385€ | 386-640€ | üle 640€ | Total  |  |  |  |
| Sugu  | Mees  | Count         | 87        | 144                                  | 210      | 154      | 73       | 668    |  |  |  |
|       |       | % within Sugu | 13,0%     | 21,6%                                | 31,4%    | 23,1%    | 10,9%    | 100,0% |  |  |  |
|       | Naine | Count         | 103       | 186                                  | 243      | 202      | 43       | 777    |  |  |  |
|       |       | % within Sugu | 13,3%     | 23,9%                                | 31,3%    | 26,0%    | 5,5%     | 100,0% |  |  |  |
| Total |       | Count         | 190       | 330                                  | 453      | 356      | 116      | 1445   |  |  |  |
|       |       | % within Sugu | 13,1%     | 22,8%                                | 31,3%    | 24,6%    | 8,0%     | 100,0% |  |  |  |

#### Sugu \* Sissetulek ühe pereliikme kohta kuus Crosstabulation

Tabelist on näha, et 13% meestest ning 13,3% naistest elab peres, kus sissetulek ühe pereliikme kohta on väiksem kui 160€ kuus jne. e tabelist tulemuste lugemiseks vaadata võrreldavate gruppide protsente.

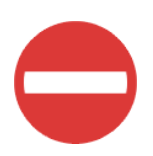

Kindlasti ei saa võrdlemisel lähtuda gruppide sagedustest (saab ainult siis kui võrreldavad grupid on täpselt ühesuurused) ning järgmine risttabel gruppide vastuste võrdlemiseks ei sobi.

Sugu \* Sissetulek ühe pereliikme kohta kuus Crosstabulation

| Count                                |       |           |          |          |          |          |       |
|--------------------------------------|-------|-----------|----------|----------|----------|----------|-------|
| Sissetulek ühe pereliikme kohta kuus |       |           |          |          |          |          |       |
|                                      |       | kuni 160€ | 161-260€ | 261-385€ | 386-640€ | üle 640€ | Total |
| Sugu                                 | Mees  | 87        | 144      | 210      | 154      | 73       | 668   |
|                                      | Naine | 103       | 186      | 243      | 202      | 43       | 777   |
| Total                                |       | 190       | 330      | 453      | 356      | 116      | 1445  |

Risttabelit võib koostada ka nii, et

võrreldavate gruppide tulemused on paigutatud veergudesse.

| Oldstetuiek               | gu orossius | alation       |        |        |        |
|---------------------------|-------------|---------------|--------|--------|--------|
|                           |             |               | Su     |        |        |
|                           |             |               | Mees   | Naine  | Total  |
| Sissetulek ühe pereliikme | kuni 160€   | Count         | 87     | 103    | 190    |
| kohta kuus                |             | % within Sugu | 13,0%  | 13,3%  | 13,1%  |
|                           | 161-260€    | Count         | 144    | 186    | 330    |
|                           |             | % within Sugu | 21,6%  | 23,9%  | 22,8%  |
|                           | 261-385€    | Count         | 210    | 243    | 453    |
|                           |             | % within Sugu | 31,4%  | 31,3%  | 31,3%  |
|                           | 386-640€    | Count         | 154    | 202    | 356    |
|                           |             | % within Sugu | 23,1%  | 26,0%  | 24,6%  |
|                           | üle 640€    | Count         | 73     | 43     | 116    |
|                           |             | % within Sugu | 10,9%  | 5,5%   | 8,0%   |
| Total                     |             | Count         | 668    | 777    | 1445   |
|                           |             | % within Sugu | 100,0% | 100,0% | 100,0% |

#### Sissetulek ühe pereliikme kohta kuus \* Sugu Crosstabulation

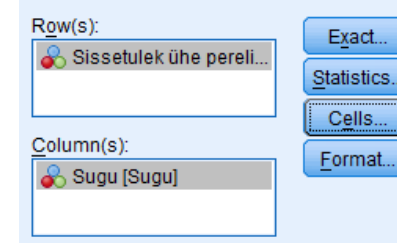

Meeles tuleb pidada, et võrdlemiseks on vaja tabelisse lisada protsendid võrdleva tunnuse järgi. Kui võrreldav tunnus (sugu) on paigutatud veergu (*Column*(s)), siis tuleb *Cells* nupu all kaasa võtta veeruprotsendid (*Percentages/Column*).

# 1.3. Risttabeli koostamine kui tunnusel on palju erinevaid väärtuseid

Mahukate risttabelite koostamisel tuleks kaaluda tunnus(t)e väärtuste grupeerimist, et saavutada ülevaatlikum ja selgem pilt andmetest.

Järgneva tabeli puhul on ühte tabelisse koondatud kaks tunnust, millel mõlemal on suhteliselt palju erinevaid väärtuseid. Tabelist tendentside ja suundumuste väljalugemine ei ole sellises olukorras alati lihtne (mõnikord on see lausa võimatu).

|                       |           |                                                                   |            |             | Haridustase. M                               | illine on Teie prae | gune haridustase              | 19                         |                                       |        |
|-----------------------|-----------|-------------------------------------------------------------------|------------|-------------|----------------------------------------------|---------------------|-------------------------------|----------------------------|---------------------------------------|--------|
|                       |           |                                                                   | Alqharidus | Pőhiharidus | Kutseharidus<br>(ilma<br>keskhariduset<br>a) | Keskharidus         | Kutseharidus<br>+ keskharidus | Rakenduslik<br>kõrgharidus | Ülikooliharidu<br>s,<br>kraadiharidus | Total  |
| Sissetulek ühe        | kuni 160€ | Count                                                             | 10         | 39          | 12                                           | 61                  | 44                            | 19                         | 5                                     | 190    |
| pereliikme kohla kuus |           | % within Haridustase.<br>Milline on Teie praegune<br>haridustase? | 21,3%      | 18,1%       | 14,8%                                        | 15,8%               | 12,6%                         | 11,7%                      | 2,5%                                  | 13,1%  |
|                       | 161-260€  | Count                                                             | 18         | 70          | 21                                           | 93                  | 84                            | 21                         | 23                                    | 330    |
|                       |           | % within Haridustase.<br>Milline on Teie praegune<br>haridustase? | 38,3%      | 32,4%       | 25,9%                                        | 24,0%               | 24,1%                         | 12,9%                      | 11,4%                                 | 22,8%  |
|                       | 261-385€  | Count                                                             | 9          | 64          | 30                                           | 114                 | 115                           | 52                         | 69                                    | 453    |
|                       |           | % within Haridustase.<br>Milline on Teie praegune<br>haridustase? | 19,1%      | 29,6%       | 37,0%                                        | 29,5%               | 33,0%                         | 31,9%                      | 34,2%                                 | 31,3%  |
|                       | 386-640€  | Count                                                             | 7          | 34          | 16                                           | 95                  | 80                            | 57                         | 67                                    | 356    |
|                       |           | % within Haridustase.<br>Milline on Teie praegune<br>haridustase? | 14,9%      | 15,7%       | 19,8%                                        | 24,5%               | 22,9%                         | 35,0%                      | 33,2%                                 | 24,6%  |
|                       | üle 640€  | Count                                                             | 3          | 9           | 2                                            | 24                  | 26                            | 14                         | 38                                    | 116    |
|                       |           | % within Haridustase.<br>Milline on Teie praegune<br>haridustase? | 6,4%       | 4,2%        | 2,5%                                         | 6,2%                | 7,4%                          | 8,6%                       | 18,8%                                 | 8,0%   |
| Total                 |           | Count                                                             | 47         | 216         | 81                                           | 387                 | 349                           | 163                        | 202                                   | 1445   |
|                       |           | % within Haridustase.<br>Milline on Teie praegune<br>haridustase? | 100,0%     | 100,0%      | 100,0%                                       | 100,0%              | 100,0%                        | 100,0%                     | 100,0%                                | 100,0% |

Sissetulek ühe pereliikme kohta kuus \* Haridustase. Milline on Teie praegune haridustase? Crosstabulation

# 1.4. Gruppide tulemuste graafiline võrdlemine – võrdlev tulpdiagramm

Jätkame pt.1.1. püstitatud küsimusega: Millist sissetulekut esineb meeste hulgas kõige rohkem ja kas see langeb kokku naiste hulgas kõige enamlevinud sissetulekuga?

| Bar Charts                                                                                                    | Võrdlemise graafiliseks esitamisek                                    | s kasutatakse praktikas kõige rohkem       |
|----------------------------------------------------------------------------------------------------|-----------------------------------------------------------------------|--------------------------------------------|
|                                                                                                    | tulpdiagrammi võimalusi.                                              |                                            |
| Simple                                                                                                    | Vali: Graphs/Legacy Dialogs/Bar                                       |                                            |
| Clustered<br>Clustered<br>Stacked<br>Data in Chart Are<br>Summaries for groups of cases<br>Summaries of separate variables<br>Values of individual cases | Dialoogiaknas vali:<br>☑ Clustered<br>☑ Summaries for groups of cases |                                            |
| Define Cancel Help                                                                                                    |                                                                       |                                            |
| Define Clustered Par Summarie                                                                                                    | s for Groups of Cases                                                 | Edasi vii Define Clusters by: väljale      |
|                                                                                                    | s for Groups of Cases                                                 | tunnus <b>sugu</b> (arupeeriv tunnus) ning |
| Ва                                                                                                    | rs Represent                                                          | kategooriate esitamiseks tunnus            |
| 🖋 Vanus [Vanus] 🛛 🖆 👩                                                                                                    | Nofcases @%ofcases                                                    |                                            |
| Rahvus [Rahvus]                                                                                                    | Cum N O Cum %                                                         | SISSETUIER Category Axis: Valjale.         |
| Verekonnaseis [                                                                                                    | ) Other statistic (e.g. mean)                                         |                                            |
| Haridustase Milli                                                                                                    | <u></u>                                                               | Kuna võrreldavate gruppide                 |
| 🖉 🥔 Leibkonna suuru                                                                                                    | Variable:                                                             | suurused ei ole samad, tuleb               |
| 🛷 Elukoht. Kus Te p                                                                                                    |                                                                       | võrdlemisel välia tuua grupeeriva          |
| 🖉 Töökoht Mis tüüp                                                                                                    |                                                                       | voraionnoon vaija tada grupoonva           |

|              | Kuna võrreldavate gruppide          |
|--------------|-------------------------------------|
|              | suurused ei ole samad, tuleb        |
|              | võrdlemisel välja tuua grupeeriva   |
| stic         | tunnuse väärtused protsentides.     |
|              | Selleks vali Bars Represent valikus |
| eliikme koht | ⊙ % of cases                        |
|              |                                     |

Change Statis Þ Majanduslik oluk... k1. Kuivõrd jätkub... Þ 🔗 k2. Kuivõrd jätkub... Category Axis: 🔗 k3. Kuivõrd jätkub... 🗞 Sissetulek ühe per k4. Kuivõrd jätkub... Þ Define Clusters by: k5. Kuivõrd jätkub...

\lambda Sugu (Sugu)

D

P

k6. Kuivõrd jätkub..

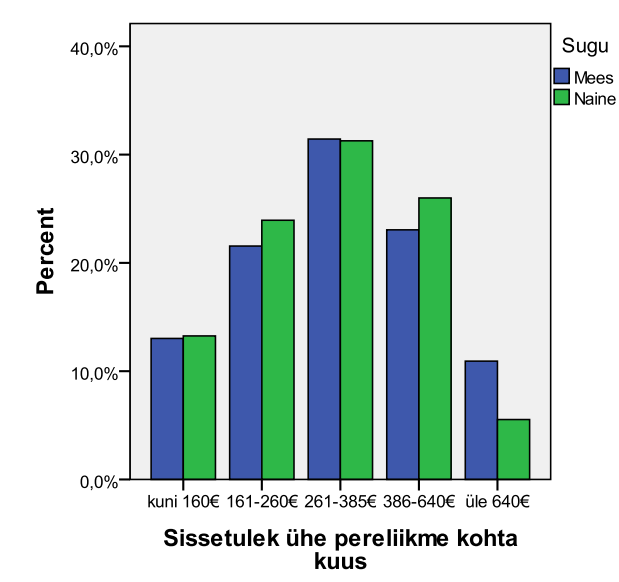

Tulemuseks saime võrdleva tulpdiagrammi:

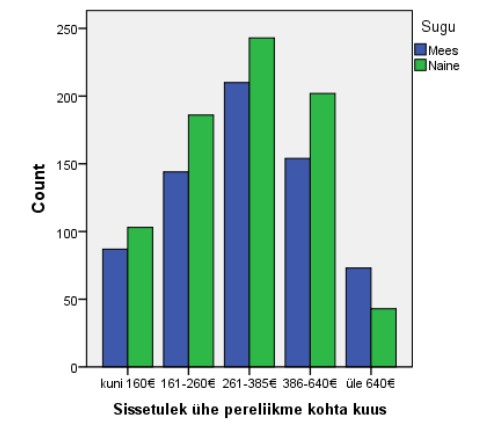

Antud graafikul on esitatud meeste-naiste vastused lähtudes vastajate arvust (*Count*). See ei ole sisuliselt korrektne kuna võrreldavate gruppide suurused ei ole samad. Gruppide vastuste võrdlemisel tuleb kasutada protsentuaalset jaotust.

## 1.5. Kihtdiagramm

Kihtdiagrammis esitatakse võrreldavate kategooriate vastused tulpades, mis moodustavad (iga tulp eraldi) kokku 100%.

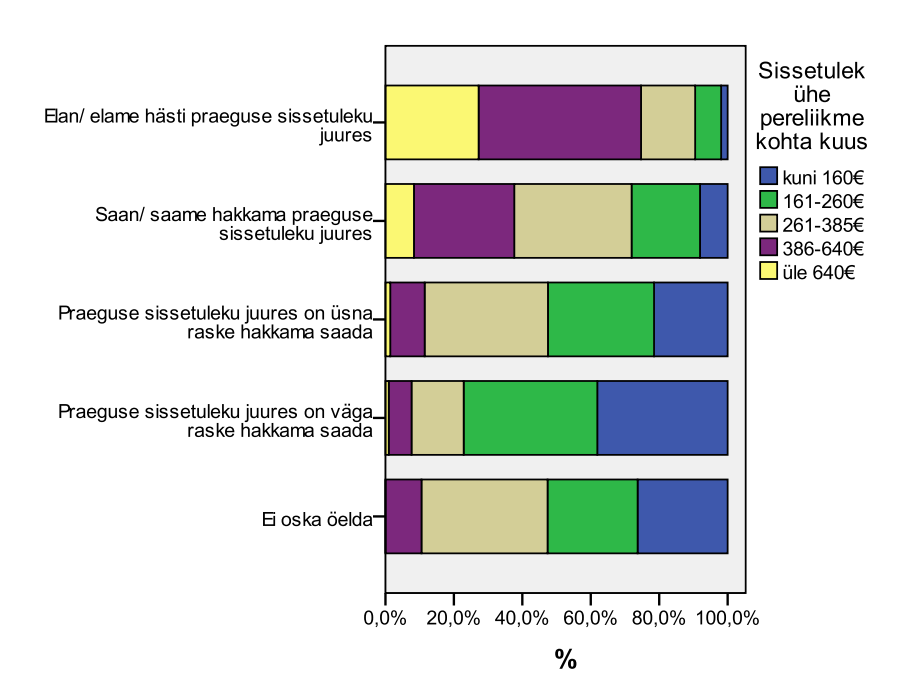

Näites võrreldakse erinevaid hinnanguid oma majanduslikule olukorrale andnud isikuid ja nende sissetulekute suurust. Loodud kihtdiagrammi asemel saaks koostada ka risttabeli:

|                                                             |                                                               |            | Sissetulek ühe pereliikme kohta kuus |              |              |              |             |                |
|-------------------------------------------------------------|---------------------------------------------------------------|------------|--------------------------------------|--------------|--------------|--------------|-------------|----------------|
|                                                             |                                                               |            | kuni<br>160€                         | 161-<br>260€ | 261-<br>385€ | 386-<br>640€ | üle<br>640€ | Total          |
| Majanduslik olukord.<br>Milline järgnevatest                | Ei oska öelda                                                 | Count<br>% | 5<br>26,3%                           | 5<br>26,3%   | 7<br>36,8%   | 2<br>10,5%   | 0<br>,0%    | 19<br>100,0%   |
| kirjeldustest vastab<br>Teie arvates kõige<br>paremini Teie | Praeguse sissetuleku<br>juures on väga raske<br>hakkama saada | Count<br>% | 40<br>38,1%                          | 41<br>39,0%  | 16<br>15,2%  | 7<br>6,7%    | 1<br>1,0%   | 105<br>100,0%  |
| leibkonna praegusele<br>sissetulekute<br>tasemele?          | Praeguse sissetuleku<br>juures on üsna raske<br>hakkama saada | Count<br>% | 77<br>21,5%                          | 111<br>31,0% | 129<br>36,0% | 36<br>10,1%  | 5<br>1,4%   | 358<br>100,0%  |
|                                                             | Saan/ saame<br>hakkama praeguse<br>sissetuleku juures         | Count<br>% | 65<br>8,1%                           | 161<br>20,0% | 276<br>34,3% | 236<br>29,3% | 67<br>8,3%  | 805<br>100,0%  |
|                                                             | Elan/ elame hästi<br>praeguse sissetuleku<br>juures           | Count<br>% | 3<br>1,9%                            | 12<br>7,6%   | 25<br>15,8%  | 75<br>47,5%  | 43<br>27,2% | 158<br>100,0%  |
| Total                                                       |                                                               | Count<br>% | 190<br>13,1%                         | 330<br>22,8% | 453<br>31,3% | 356<br>24,6% | 116<br>8,0% | 1445<br>100,0% |

# Majanduslik olukord. Milline järgnevatest kirjeldustest vastab Teie arvates kõige paremini Teie leibkonna praegusele sissetulekute tasemele? \* Sissetulek ühe pereliikme kohta kuus Crosstabulation

Kihtdiagrammi loomiseks vali: Graphs/Legacy Dialogs/Bar...

Dialoogiaknas vali:

# ☑ Stacked

 $\ensuremath{\boxtimes}$  Summaries for groups of cases

| -Bars Represent                        |                       |  |  |  |  |
|----------------------------------------|-----------------------|--|--|--|--|
| N of cases                             | © % of c <u>a</u> ses |  |  |  |  |
| © <u>C</u> um. N                       | © Cu <u>m</u> . %     |  |  |  |  |
| ◎ Other <u>s</u> tatistic (e.g., mean) |                       |  |  |  |  |
| Variable:                              |                       |  |  |  |  |
| •                                      |                       |  |  |  |  |
| C <u>h</u> ange Stat                   | iistic                |  |  |  |  |
| Category A <u>x</u> is:                |                       |  |  |  |  |
| 🛛 🔌 Majanduslik oluko                  | ord. Milline jär      |  |  |  |  |
| Define Stacks by:                      |                       |  |  |  |  |
| 📩 🔒 Sissetulek ühe pe                  | ereliikme koht        |  |  |  |  |

Tulba kõrguseks määra vastajate arv ⊙N of cases

*Category Axis* väljale vii tunnus, mille erinevaid gruppe sa omavahel võrdlema hakkad.

Define Stacks by väljale vii uuritav tunnus.

🔣 Chart Editor 1 000-Sissetulek <u>File Edit View</u> Options Elements Help ühe pereliikme 🕈 🖻 🔚 🗙 L X Axis Reference Line 800 kohta kuus Y Axis Reference Line LEZ C Count kuni 160€ Keference Line from Equation B I 600 161-260€ 🖶 🗽 🛍 🗠 Title 261-385€ Annotation 400- 386-640€
 üle 640€ Sissetulek ühe pereliikme ohta kuus 1 000 Text Box 800 200 L→ Footnote cuni 160€ 161-260€ 261-385€ 386-640€ Count 600 Book Charts in the Diagonal 0 Element 400 <u>Saan/ saame hakkama praeguse</u> sissetuleku juures E oska öelda Praeguse sissetuleku juures väga raske hakkama saada Praeguse sissetuleku juures üsna raske hakkama saada <u>.</u>⊟an/ elame hästi praeguse sissetuleku juures How Grid Lines 200 Show Derived Axis B Hide Legend oska 🛓 T<u>r</u>anspose Chart öelda Scale to 100% setuleku akkama s setuleku juures o akkama saada Scale to 100% aeguse ma praegus i juures saada g 9 9 9

Võrdlemiseks sobiva kihtdiagrammi loomiseks, ava *Chart Editori* aken ning teisenda skaala 100%-le (vali *Options* menüüst käsk *Scale to 100%*).

Kirjeldava teksti paremaks lugemiseks on antud diagrammi teljed ka ära vahetatud.

Andmesiltide lisamine ei ole hetkel ilmselt parim mõte, kuna väga väikese suurusega kihte on mitu ning nende sildid hakkaksid üksteist katma.

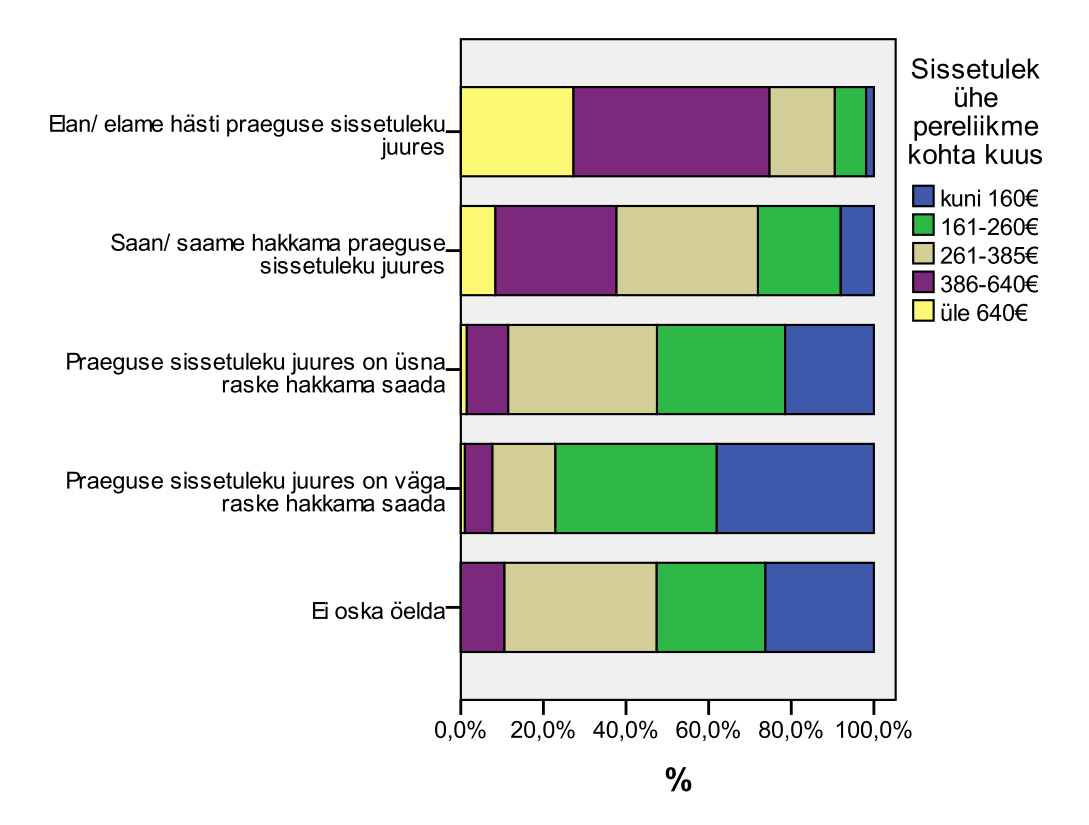

# 2. Gruppide võrdlemine keskväärtuse arvutamise kaudu

Uurime, kuivõrd sõltuvad hinnangud riiete ostmiseks raha jätkumisele vastajate vanusest e kas näiteks vanemad inimesed pigem ei vaja või ei osta riideid?

Kirjeldavate arvnäitajate arvutamiseks erinevate gruppide kohta vali: Analyze/Means/Compare Means...

| Means                                                                                                    | A LOUGH & A MARKET                                                  | ×       |
|----------------------------------------------------------------------------------------------------|---------------------------------------------------------------------|---------|
| Means  Sugu [Sugu]  Rahvus [Rahvus]  Koolis. Mitu aastat olete kooliharidust sa Haridustase. Milline on Teie praegune h Leibkonna suurus. Mitu inimest elab Tei Elukoht. Kus Te praegu elate? [Elukoht]              | Dependent List Vanus [Vanus] Layer 1 of 1 Previous Independent List | Options |
| <ul> <li>Sissetulek ühe pereliikme kohta kuus [S</li> <li>Töökoht. Mis tüüpi organisatsioonis Te t</li> <li>Majanduslik olukord. Milline järgnevatest</li> <li>k1. Kuivõrd jätkub raha: korralikuks toitu</li> </ul> | Meteorie List.         Image: Reset         Cancel         Help     |         |

Options nupu avamisel saad määrata, milliseid arvnäitajaid arvutatakse.

| Means: Options     |   |   | ×                        |  |
|--------------------|---|---|--------------------------|--|
| Statistics:        |   | _ | <u>C</u> ell Statistics: |  |
| Median             | 4 |   | Mean                     |  |
| Grouped Median     |   |   | Number of Cases          |  |
| Std. Error of Mean |   |   | Standard Deviation       |  |
| Sum                |   |   | Minimum                  |  |
| Range              |   |   | Maximum                  |  |
| First              |   |   |                          |  |
| Last               |   |   |                          |  |
| Variance           |   | - |                          |  |
| Kurtonin           |   |   | l                        |  |

Lõplik tulemus kinnitab meie püstitatud hüpoteesi.

| Vanus                                        |       |      |                |         |         |  |
|----------------------------------------------|-------|------|----------------|---------|---------|--|
| k2. Kuivõrd jätkub raha:<br>Riiete ostmiseks | Mean  | Ν    | Std. Deviation | Minimum | Maximum |  |
| Ei vaja seda, ei kuluta<br>sellele           | 60,57 | 35   | 13,774         | 21      | 74      |  |
| Ei jätku, oleme pidanud                      | 49,39 | 115  | 17,726         | 15      | 74      |  |
| Mõnikord jätkub, mõnikord                    | 42,76 | 658  | 16,294         | 15      | 74      |  |
| mitte<br>Üldiselt jätkub                     | 42,34 | 693  | 16,334         | 15      | 74      |  |
| Total                                        | 43,49 | 1501 | 16,669         | 15      | 74      |  |

#### Report